## การบันทึกข้อมูล ระเบียบ หลักเกณฑ์ ข้อกำหนดที่สำคัญ คณะเศรษฐศาสตร์ มหาวิทยาลัยธรรมศาสตร์

### 1. การลงชื่อเข้าใช้งาน

ผู้รับผิดชอบแต่ละสายงานลงชื่อเข้าใช้งานด้วย Username และ Password เดียวกับที่ใช้งานเครือข่าย ของคณะเศรษฐศาสตร์ มหาวิทยาลัยธรรมศาสตร์ ดังนี้

- 1. เข้าใช้งานระบบที่ <u>www.intranet.econ.tu.ac.th/regulation</u>
- คลิกที่ลิงก์ "สำหรับเจ้าหน้าที่ บันทึกข้อมูล"

| ฟอร์มลำหรับเจ้าหน้าที่ลงชื่อเข้าใช้งาน เพื่อบันทึก<br>ข้อมูลเอกสารเท่านั้น สำหรับเจ้าหน้าที่อื่นๆ กรุณา                                | <ul> <li>สำหรับเจ้าหน้าที่ บันทึกข้อมูล <b>3</b> เกี่ยวกับ</li> </ul>                                                                                                    |
|----------------------------------------------------------------------------------------------------|----------------------------------------------------------------------------------------------------|
| <ul> <li>• วิลงชื่อเข้าใช้งาน</li> <li>Username</li> </ul>                                                                             |                                                                                                    |
| Password           Sign-in *           Username และ Password เดียวกับที่ใช้งาน<br>เครือซ่ายของคณะเศรษฐศาสตร์ มหาวิทยาลัย<br>ธรรมศาสตร์ |                                                                                                    |
|                                                                                                    | พ่อร์มลำหรับเจ้าหน้าที่ลงชื่อเข้าใช้งาน <b>เพื่อบันทึก</b><br>ข้อมูลเอกสารเท่านั้น สำหรับเจ้าหน้าที่อื่นๆ กรุณา<br>ลงซื้อที่ลิงก์นี้<br>● Asvename<br>● Password<br>Sign-in ●<br>Username และ Password เดียวกับที่ใช้งาน<br>เครือข่ายของคณะเศรษฐศาสตร์ มหาวิทยาลัย<br>ธรรมศาสตร์ |

ภาพที่ 1 การเข้าใช้งานระบบ

- 3. กรอก Username และ Password และกดปุ่ม Sign-in
- สำหรับการเข้าใช้งานครั้งแรก ระบบจะเปิดฟอร์มลงทะเบียน ให้กรอกข้อมูลให้ครบถ้วนและ ถูกต้อง (ข้อมูล ชื่อ, นามสกุล, อีเมลติคต่อ และเลือกสายงาน) และกคปุ่ม Save
- 5. รอการยืนยันเพื่อเปิดสิทธิให้เป็นผู้ดูแลระบบ หรือติดต่อ <u>chinnakorn@econ.tu.ac.th</u> เพื่อกำหนด สิทธิ

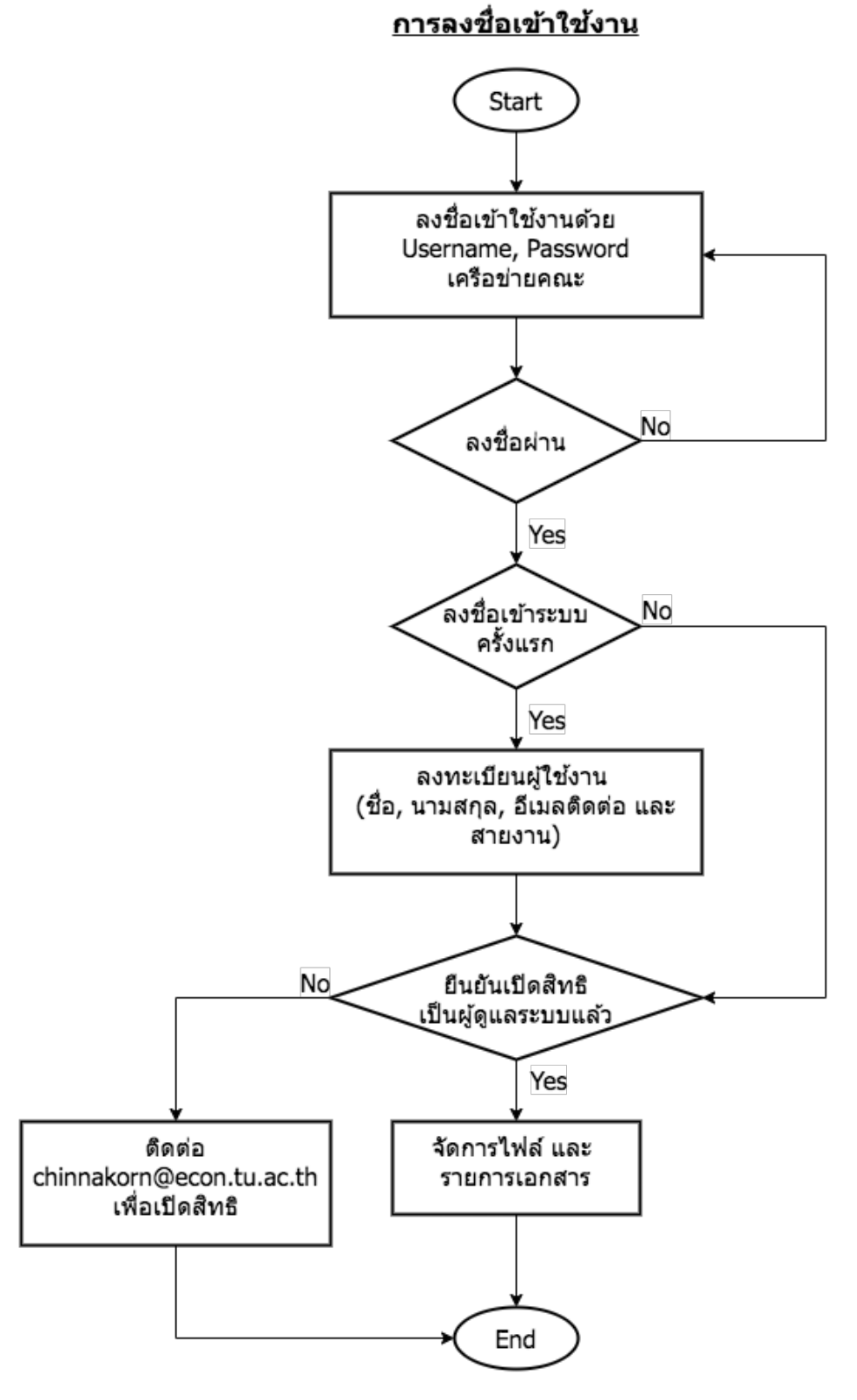

ภาพที่ 2 ผังงานการเข้าใช้งานระบบ

### 2. การอัปโหลดไฟล์เอกสาร

การบันทึกรายการเอกสารต่าง ๆ ลำดับแรกต้องคำเนินการอัปโหลดไฟล์เอกสารก่อนให้เรียบร้อย (หรือดำเนินการระหว่างการบันทึกรายการเอกสารได้) โดยมีขั้นตอนการอัปโหลดไฟล์เอกสาร ดังนี้

- ถงชื่อเข้าใช้งานเรียบร้อย
- 2. คลิกที่ลิงก์ ไฟล์เอกสาร

| <table-cell-rows> หน้าหลัก  🖿 เอกสาร</table-cell-rows> | รายการเวกสาร ไฟล์เอกสาร 🚯 เกี่ยวกับ     |
|--------------------------------------------------------|-----------------------------------------|
| ไฟล์เอกสาร                                             | 2 + เพิ่มไฟล์เอกสาร                     |
| ชื่อเอกสาร                                             | A                                       |
| ประเภทเอกสาร                                           | ทั้งหมด 🗸                               |
| หน่วยงานออกเอกสาร                                      | ทั้งหมด                                 |
| จัดเรียงตาม                                            | ชื่อเอกสาร (a-z) 💙 ประเภทเอกสาร (a-z) 💙 |
|                                                        |                                         |

ภาพที่ 3 ถิงก์การอัปโหลดไฟล์เอกสาร

- 3. ระบบจะแสดงไฟล์เอกสารทั้งหมดที่มีในระบบ
- หากต้องการอัปโหลดให้กลิกที่สิงก์ เพิ่มไฟล์เอกสาร
- ระบบจะเปิดฟอร์มเพิ่มเอกสาร ให้กรอกข้อมูลเอกสาร (ชื่อเอกสาร, ชื่อย่อเอกสาร (ถ้ามี), กำหนด ประเภทเอกสาร และหน่วยงานออกเอกสาร) และกดปุ่ม Save
- 6. Upload File / URL เอกสาร
- 7. เลือก ไฟล์เอกสาร หรือ ลิงก์เอกสาร และกคปุ่ม Save

| ระเบียบ หลักเกณฑ์ ประกาศ ข้อกำหนดที่สำ | <b>าคัญ</b> คณะเศรษฐศาสตร์ มหาวิทยาลัยธรรม | ศาสตร์       |            |            | C+ Logou    |
|----------------------------------------|--------------------------------------------|--------------|------------|------------|-------------|
| 👚 หน้าหลัก  🖹 เอกสาร                   |                                            | รายการเอกสาร | ไฟล์เอกสาร | ข้อมูลระบบ | 🚯 เกี่ยวกับ |
| ฟอร์มเพิ่มเอกสาร                       |                                            |              |            |            |             |
|                                        | ข้อมูลเอกสารเบื้องต้น                      |              |            |            |             |
| ชื่อเอกสาร                             |                                            |              |            |            |             |
| ชื่อย่อเอกสาร (ถ้ามี)                  | เช่น ก1, ข1, ค1,                           |              |            |            |             |
| ประเภทเอกสาร                           | กรณาเลือก 💙                                |              |            |            |             |
| หน่วยงานออกเอกสาร                      | กรุณาเลือก                                 | ~            |            |            |             |
|                                        | H Save C Reset K Back                      |              |            |            |             |
|                                        |                                            |              |            |            |             |

# ภาพที่ 4 ตัวอย่างฟอร์เพิ่มไฟล์เอกสาร

## <u>หน้าจอไฟล์เอกสารที่บันทึก</u>

หลังจากคำเนินการบันทึกไฟล์เอกสารแล้ว ข้อมูลจะแสดงที่ลิงก์ "ไฟล์เอกสาร" โดยสามารถค้นหาไฟล์ เอกสารที่ต้องการตรวจสอบได้ และระบบจะแสดงรายละเอียดเบื้องต้นของเอกสารในตาราง ดังภาพที่ 5

| ระ                                                      | <b>ระเบียบ หลักเกณฑ์ ประกาศ ข้อกำหนดที่สำคัญ</b> คณะเศรษฐศาสตร์ มหาวิทยาลัยธรรมศาสตร์                                                                                                    |              |                  |            |                       |                   | C Logout        |                       |                       |                |
|---------------------------------------------------------|----------------------------------------------------------------------------------------------------|--------------|------------------|------------|-----------------------|-------------------|-----------------|-----------------------|-----------------------|----------------|
| 1                                                       | 1 หน้าห                                                                                                    | ลัก ┠ เอกสาร |                  |            |                       | รายการเอกสา       | เร ไฟล์เอเ      | กสาร                  | ข้อมูลระบบ            | 🕄 ເກີ່ຍວກັນ    |
| ไท                                                      | ไล้เส                                                                                                    | อกสาร        |                  |            |                       |                   |                 |                       | + 0                   | พิ่มไฟล์เอกสาร |
|                                                         |                                                                                                    | ชื่อเอกสาร   |                  |            |                       |                   |                 |                       |                       |                |
| ประเภทเอกสารทั้งหมด 🗸                                   |                                                                                                    |              |                  |            |                       |                   |                 |                       |                       |                |
| หน่วยงานออกเอกสารทั้งหมด                                |                                                                                                    |              | ทั่งหมด          |            |                       | ~                 |                 |                       |                       |                |
| จัดเรียงตาม ชื่อเอกสาร (a-z)                            |                                                                                                    |              | ~                | ประเภทเอกส | ns (a-2) 🗸 🗸          |                   |                 |                       |                       |                |
|                                                         |                                                                                                    |              | Q Search C Reset |            |                       |                   |                 |                       |                       |                |
|                                                         | No.                                                                                                    | ชื่อเอกสาร   |                  |            | ประเภท<br>เอกสาร      | หน่วยงานออกเอกสาร | ไฟล์ /<br>ลิงก์ | อ้าง<br>ถึง           | Action                |                |
|                                                         | <ol> <li>กฏกระทรวง การกำหนดวงเงินการจัดซื้อจัดจ้างพัสดุโดยวิธีเฉพาะเจาะจง วงเงิน<br/>การจัดซื้อจัดจ้างที่ไม่ทำข้อตกลงเป็นหนังสือ และวงเงินการจัดซื้อจัดจ้างในการ<br/>แต่งตั้งผู้ตรวจรับพัสดุ พ.ศ.2560</li> <li>กฏกระทรวง กำหนดอัตราค่าจ้างผู้ให้บริการงานจ้างออกแบบหรือควบคุมงาน<br/>ก่อสร้าง พ.ศ.2560</li> </ol> |              |                  |            | อื่นๆ                 | กระทรวงการคลัง    | 🖿 ໄฟລ໌          | 1                     | Detail E<br>File/Link | dit            |
|                                                         |                                                                                                    |              |                  |            | อื่นๆ                 | กระทรวงการคลัง    | 🖿 ไฟล์          | 2                     | Detail E<br>File/Link | dit            |
| 3 การกำหนดค่าจ้างตามคุณวุฒิของ พนง.มธ. ตั้งแต่ 1 ก.ค.63 |                                                                                                    |              |                  | อื่นๆ      | มหาวิทยาลัยธรรมศาสตร์ | 🖿 ไฟล์            | 1               | Detail E<br>File/Link | dit                   |                |

ภาพที่ 5 หน้าจอไฟล์เอกสารที่บันทึก

ตารางรายการ ใฟล์เอกสารที่บันทึกประกอบด้วยคอลัมน์ ต่าง ๆ ดังนี้

- 1. ลำดับการแสดงเอกสาร
- 2. ชื่อเอกสาร
- 3. ชื่อย่อเอกสาร (ถ้ากำหนด)
- 4. ประเภทเอกสาร
- 5. หน่วยงานออกเอกสาร
- 6. ถิ่งก์ไฟล์คลิกดูเอกสารที่บันทึก
- 7. จำนวนรายการการอิง/อ้างถึงเอกสาร
- และคอลัมน์ Action สำหรับลิงก์การคำเนินการกับเอกสาร เช่นลิงก์ดูรายละเอียดเพิ่มเติม ลิงก์แก้ไข ชื่อไฟล์เอกสาร และลิงก์สำหรับลบเอกสาร

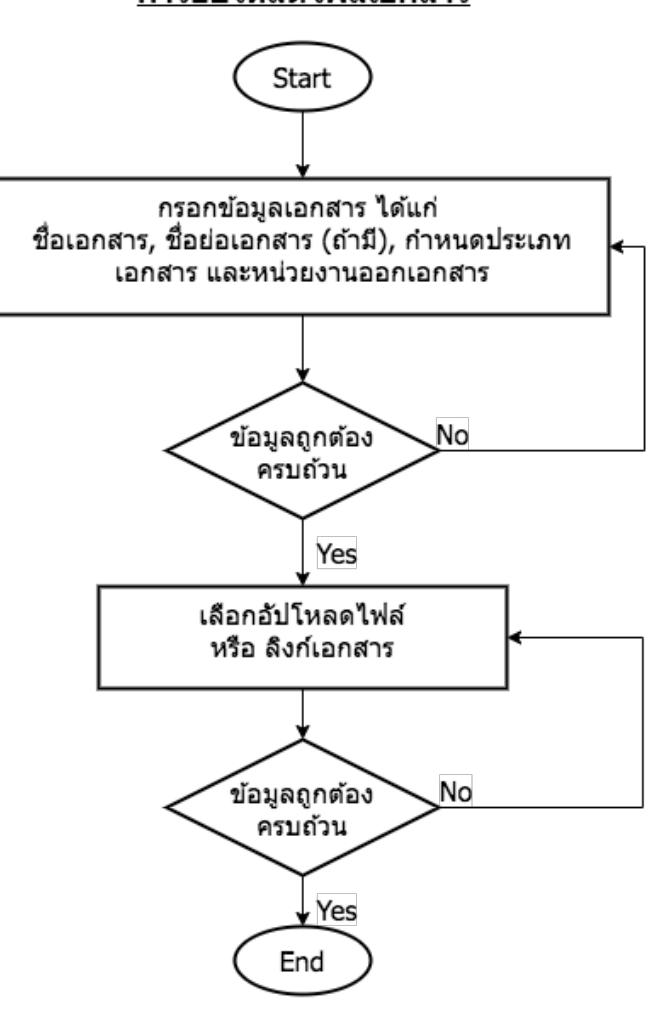

#### <u>การอัปโหลดไฟล์เอกสาร</u>

ภาพที่ 6 ผังงานการอัปโหลดไฟล์เอกสาร

Page 5 of 8

### 3. การบันทึกรายการเอกสาร

- ถงชื่อเข้าใช้งานให้เรียบร้อย
- 2. คลิกที่ลิงก์ รายการเอกสาร

| 📌 หน้าหลัก  🖿 เอกสาร | รายการเอกสาร ไฟล์เอกสาร ข้อมูลระบบ 🚯 เกี่ยวกับ |
|----------------------|------------------------------------------------|
| รายการเอกสาร         | 2 + เพิ่มรายการเอกสาร                          |
| เรื่อง / Key Word    |                                                |
| หมวดหมู่             | ทั้งหมด                                        |
| สายงาน               | ทั้งหมด                                        |
| จัดเรียงตาม          | เรื่อง / Key Word (a-z) 💙 หมวดหมู่ (a-z) 💙     |

### ภาพที่ 7 การบันทึกรายการเอกสาร

- 3. ระบบจะแสดงเอกสารทั้งหมดที่มีในระบบ
- หากต้องการเพิ่มรายการเอกสารให้คลิกที่ลิงก์ เพิ่มรายการเอกสาร
- ระบบจะเปิดฟอร์มเพิ่มรายการเอกสาร ให้กรอกข้อมูลเอกสาร (เรื่อง / Key Word, หมวดหมู่, หน่วยงานที่ดูแล และผู้ดูแล โดยตรง (ถ้ามี)) และกดปุ่ม Save
- กำหนดไฟล์เอกสาร ที่อ้างถึง โดยสามารถค้นหาเอกสารที่มีในระบบและคลิกที่ลิงก์ เลือกเอกสาร หากเอกสารที่ต้องการอ้างถึงไม่มี ให้ดำเนินการอัปโหลดไฟล์เอกสารก่อน
- 7. ระบุข้อมูล ข้อ, หมวด, หน้า (จุดอ้างถึง) เช่น หมวด 2, ข้อ 1 หน้า 1 เป็นต้น และกดปุ่ม Save

| <b>ระเบียบ หลักเกณฑ์ ประกาศ ข้อกำหนดที่สำคัญ</b> คณะเศรษฐศาสตร์ มหาวิทยาลัยธรรมศาสตร์ |                                    |             |  |  |  |  |  |  |
|---------------------------------------------------------------------------------------|------------------------------------|-------------|--|--|--|--|--|--|
| 🚖 หน้าหลัก  🖹 เอกสาร                                                                  | รายการเอกสาร ไฟล์เอกสาร ข้อมูลระบบ | 🔒 เกี่ยวกับ |  |  |  |  |  |  |
| ฟอร์มเพิ่มรายการเอกสาร                                                                |                                    |             |  |  |  |  |  |  |
|                                                                                       | ข้อมูลรายการเอกสารเบื้องต้น        |             |  |  |  |  |  |  |
| เรื่อง / Key Word                                                                     |                                    |             |  |  |  |  |  |  |
| หมวดหมู่                                                                              | กรณาเลือก 🗸                        |             |  |  |  |  |  |  |
| หน่วยงานที่ดูแล (หลัก)                                                                | กรณาเลือก                          |             |  |  |  |  |  |  |
| หน่วยงานดูแลอื่นๆ (ถ้ามี)                                                             |                                    |             |  |  |  |  |  |  |
|                                                                                       | H Save   Save                      |             |  |  |  |  |  |  |

ภาพที่ 8 ตัวอย่างฟอร์มเพิ่มรายการเอกสาร

## <u>หน้าจอรายการเอกสารที่บันทึก</u>

หลังจากคำเนินการบันทึกรายการเอกสารแล้ว ข้อมูลจะแสคงที่ลิงก์ "รายการเอกสาร" โคยสามารถ ก้นหาข้อมูลรายการเอกสารที่ต้องการตรวจสอบได้ และระบบจะแสดงรายละเอียดเบื้องต้นของรายการเอกสาร ในตาราง ดังภาพที่ 9

| <b>ระเบียบ หลักเกณฑ์ ประกาศ ข้อกำหนดที่สำคัญ</b> คณะเศรษฐศาสตร์ มหาวิทยาลัยธรรมศาสตร์ |          |                       |                |                                    |                                                                                                    | C+ Logout                           |  |
|---------------------------------------------------------------------------------------|----------|-----------------------|----------------|------------------------------------|----------------------------------------------------------------------------------------------------|-------------------------------------|--|
| 1                                                                                     | 🕈 หน้าหล | ลัก 上 เอกสาร          |                |                                    | รายการเอกสาร ไฟล์เอกสาร                                                                                                    | ข้อมูลระบบ 🚯 เกี่ยวกับ              |  |
| รายการเอกสาร + เพิ่มรายการ                                                            |          |                       |                |                                    |                                                                                                    |                                     |  |
|                                                                                       |          | เรื่อง /              | Key Word       |                                    |                                                                                                    |                                     |  |
|                                                                                       |          |                       | หมวดหมู่ท้     | ทมด 🗸                              |                                                                                                    |                                     |  |
| สายงาน                                                                                |          |                       | สายงาน         | ทมด                                | ~                                                                                                    |                                     |  |
| จัดเรียงตาม                                                                           |          |                       |                | / Key Word (a-z)                   | พมดหม่ (a-z)                                                                                                    |                                     |  |
|                                                                                       |          |                       | Qs             | earch 🖉 Reset                      |                                                                                                    |                                     |  |
| No. เรื่อง / Key Word หมวดหมู่                                                        |          | หมวดหมู่              | สายงาน         | เอกสาร                             | Action                                                                                                    |                                     |  |
|                                                                                       | 1        | กระบวนการซื้อหรือจ้าง | พัสดุ และอาคาร | งานบริหารและธุรการ :<br>หน่วยพัสดุ | หมาด 2 ข้อ 21-91 หม้า 8-29 : ระเบียบกระทรวงการคลัง<br>ว่าด้วยการจัดซื้อจัดจ้างและการบริหารพัสดุภาครัฐ พ.ศ.<br>2560<br>หมวด 6 มาตรา 54-68 (ซื้อจ้างโดยวิธีต่างๆ) : พระราช<br>บัญญัติ การจัดซื้อจัดจ้างและการบริหารพัสดุภาครัฐ พ.ศ.<br>๒๕๖๐ | Detail Edit<br>Document<br>X Delete |  |

ภาพที่ 9 หน้าจอรายการเอกสารที่บันทึก

ตารางรายการไฟล์เอกสารที่บันทึกประกอบด้วยคอลัมน์ ต่าง ๆ ดังนี้

- 1. ลำดับการแสดงรายการเอกสาร
- 2. ชื่อเรื่อง / Key Word ของรายการเอกสาร
- 3. หมวดหมู่รายากรเอกสาร
- 4. สายงาน / หน่วยงานที่รับผิดชอบ
- 5. ลิงก์เอกสาร พร้อมจุดหรือข้อสำหรับอ้างถึง
- และคอลัมน์ Action สำหรับลิ่งก์การคำเนินการกับรายการเอกสาร เช่นลิ่งก์ดูรายละเอียดเพิ่มเติม ลิ่งก์แก้ไขรายการเอกสาร และลิ่งก์สำหรับลบรายการเอกสาร

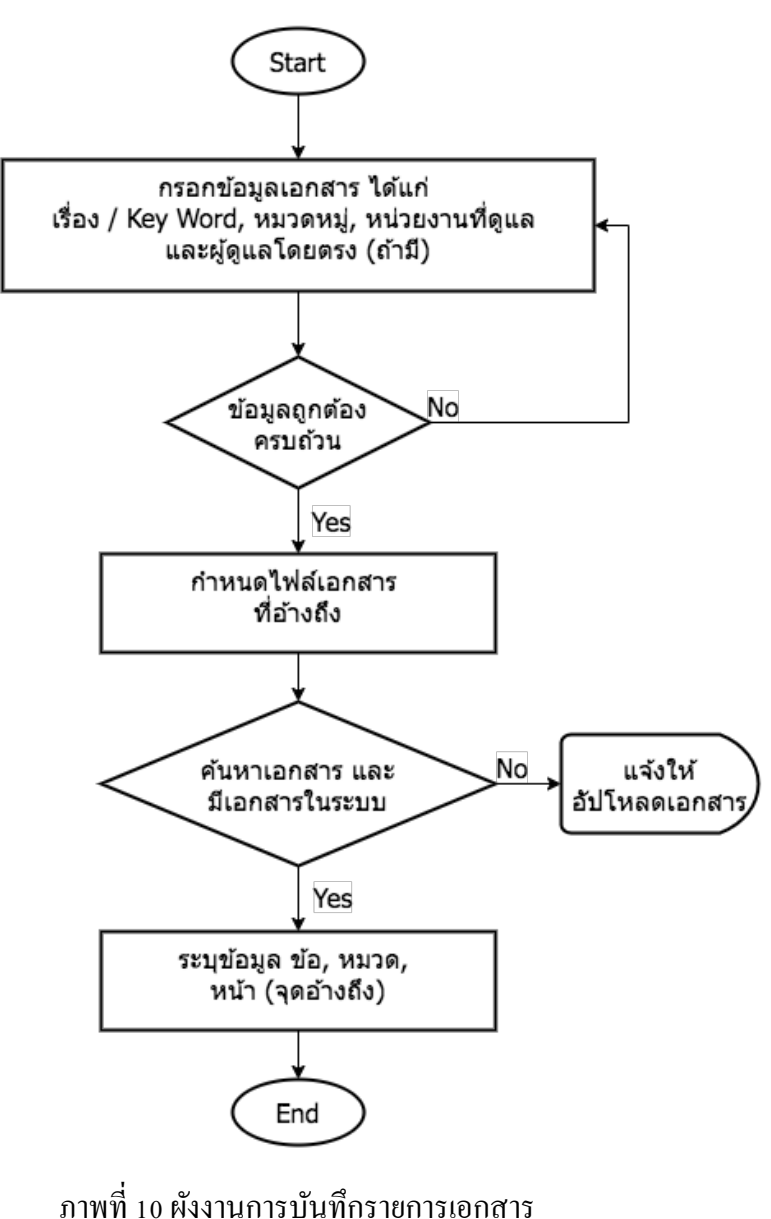

#### <u>การบันทึกรายการเอกสาร</u>